Sage 50

## **Excel 365 Integration**

Diese Anleitung beschreibt die Excel 365 Integration in Sage 50. Ziel dieser Anleitung ist es, Ihnen die im Programm vorhandenen Funktionen rund um die Excel 365 Integration zu zeigen, damit Sie das Programm und die Funktion umfassend nutzen können.

Dieses Dokument ist gültig für folgende Programme:

Sage 50

(Standard\*, Comfort und Professional)

**Wichtig**: Diese Anleitung setzt voraus, dass Sie Ihr Microsoft 365 Konto bereits aktiviert haben und die Microsoft 365 Einrichtung abgeschlossen wurde. Sollte dies nicht der Fall sein, holen Sie dies jetzt erst bitte nach. Relevante Dokumente: "Sage 50 Aktivierung des Microsoft 365 Kontos" und "Sage 50 Einrichtung des Microsoft 365 Kontos".

**Hinweis**: Je nach Programmversion stehen Ihnen nicht alle Funktionen zur Verfügung. Der \*Artikelimport ist den Versionen Comfort und Professional vorbehalten und steht in der Standard-Version nicht zur Verfügung. Bei Rückfragen wenden Sie sich bitte an unsere Kundenbetreuung, welchen Sie unter 0463 38430 erreichen.

Stand: 03.2023

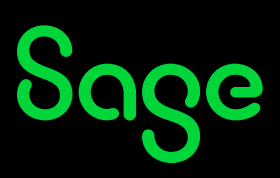

### Inhaltsverzeichnis

| 1 | Excel-Dateien erstellen ohne Excel                  |    |
|---|-----------------------------------------------------|----|
| 2 | Personenstammdaten aus Excel (xls; xlsx) importiere | 5  |
| 3 | Artikel aus Excel (xls; xlsx) importieren           | 10 |
| 4 | Fertig!                                             | 16 |

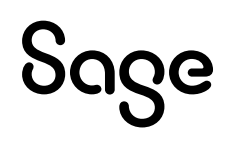

### 1 Excel-Dateien erstellen ohne Excel

Bisher war es nur möglich, Listendarstellungen direkt an Excel zu übergeben. Dazu musste Excel auf dem Computer immer installiert sein.

In Sage 50 haben Sie jetzt die Möglichkeit, die Listendarstellung auch auf Computern wo kein Excel installiert ist, in eine Excel-Datei zu speichern. Sollte Excel auf dem Computer installiert sein, wird die Datei gespeichert und danach wird diese direkt mit Excel geöffnet.

Wie genau Sie dazu vorgehen müssen, wird Ihnen im Beispiel auf Grund des Artikelstamms gezeigt. Diese Funktion steht Ihnen mit wenigen Ausnahmen in fast allen Listendarstellungen zur Verfügung.

- Öffnen Sie den Artikelstamm.
- Die Liste der Artikel wird Ihnen angezeigt.

| Datei Bearbeiten Artikel Ansich | nt Auswertungen Buchhaltung Fakturi              | erung Stan     | nmdaten L  | venste Extras         | Fenster Hilfe           |                                    |                       |
|---------------------------------|--------------------------------------------------|----------------|------------|-----------------------|-------------------------|------------------------------------|-----------------------|
| sage 50c Mandant                | en OP-Verwaltung Buchen                          | Buchungs       | liste k    | (asse ∨ Ai            | ıftragsbestätigung 🗸 🗸  | Vorgangsliste Artikel K            | unden Lieferante      |
| Servicewelt                     | Artikel                                          |                |            |                       |                         |                                    |                       |
| Mein Support                    | O + D ☑                                          | ×<br>n Löschen | Neuer V    | rgang Drug            | ken Export Aktualisier  | ren Selektion Max: 10 Lager        | B ×                   |
| Servicewelt Startseite          | Filter: Passive Artikel aushlenden               | Artikel mit F  | akturierun | issperre aushle       | nden Variantenunterarti | kel aushlenden der Favoriten anze  | igen Arikel mit INR   |
| Wartung                         | * 0 1 2 3 4 5 6                                  | 5   7   8      | 9 A        | B C                   | DEFG                    | H   I   K   L   M   N              | O Ó P Q R             |
| Wissensdatenbank                | <ul> <li>Kataloge</li> </ul>                     | <u></u>        |            | A city to serve       | C                       | /                                  |                       |
| Hotline                         | Alle Artikel                                     | Status         |            | Artikelnumi           | Suchbegriff             |                                    | W/ rengruppe          |
| Prio-Ruf                        | Nichtzugeordnete Artikel     Elektroinstallation | 1              | 2          | EL-10000              | Schalter Betamay        | <u>N</u> euen Artikel anlegen      | Ei fg (Standard)      |
| Rückruf-Service                 | <ul> <li>Haus und Garten</li> </ul>              | 1              | 5          | EL-10002              | Dimmer Casimir          | Artikel <u>k</u> opieren           | Strg+linfg (Standard) |
| Fernwartung                     | Garten                                           | L              | 6          | MB-20000              | Lurch 10250 Drehwol     | Artikel <u>b</u> earbeiten.        | strg+D (Standard)     |
| Online Schulungen               |                                                  | L              | 7          | MB-20001              | Dr. Oetker Holzteigro   | Artikel <u>l</u> öschen            | Entf (Standard)       |
| Im Prevent affrage              |                                                  | L              | 8          | MB-20002              | Zenker 3485 Backble     | Kataloge zuveisen                  | (Standard)            |
| In Browser onnen                |                                                  | L              | 9          | MB-20003              | Kaiser 1251 Sprungfo    | Katalogzuordnung entfernen         | (Standard)            |
| Security Center                 |                                                  | LST            | 10         | KLS-3000              | Gartenspaten Ergono     | Eavor                              | (Standard)            |
| Internet Security               |                                                  | LS             | 11         | KLS-3001              | Campingaxt X5 mit C     | Presive Artikel ausblenden         | (Standard)            |
| Online-Backup                   |                                                  | LS             | 12         | KLS-3002              | Astschere Amboss 7      | Artikel mit Fakturierungsspere     | ausblenden (Standard) |
| Hodule                          |                                                  | LS             | 13         | KLS-3003              | Straßenbesen Trass      | Variantenunterartikel ausbend      | en (Standard)         |
|                                 | ₩ + 2 × + 1                                      |                |            |                       |                         | Nur Favor <u>i</u> ten anzeigen    |                       |
|                                 | Detailansicht                                    |                |            |                       |                         | Artikelauswertungen                | Strg+Alt+A            |
| C Servicewelt                   | Restand: 0.000                                   |                |            | W/ Partte:            | 15.20                   | Beleg <u>a</u> rchivieren/anzeigen | F6                    |
|                                 | Beceniet: 0,000                                  |                |            | VK Diutto:            | 12.05                   | Beleg <u>s</u> uchen               | Umsch+F6              |
| Buchhaltung                     | Reservent. 0,000                                 |                | Εχρο       | ort für Microsoft     | Excel                   | Export                             | •                     |
| Eakturierung                    | Verfügber: 0,000                                 |                | Date       | nübergabe in <u>S</u> | tandardformate          | S <u>u</u> chen                    | F3                    |
|                                 | venuguar. 0,000                                  |                |            | -                     |                         | Markierungen                       | •                     |

- Klicken Sie einen Artikel in der Liste mit der rechten Maustaste an.
- Ein Kontextmenü wird Ihnen angezeigt.
- Klicken Sie mit der Maus auf EXPORT > "Export für Microsoft Excel".

• Das "Speichern unter" Fenster wird Ihnen angezeigt.

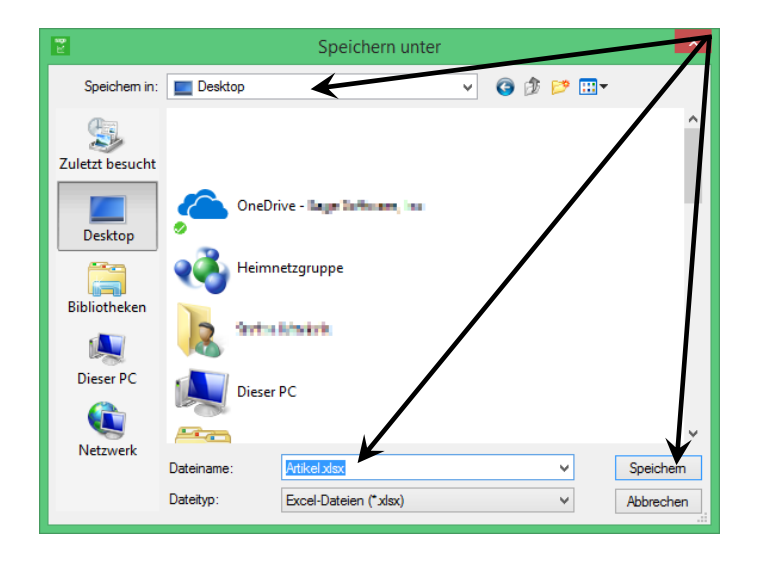

- Wählen Sie einen Speicherort und vergeben Sie einen Dateinamen.
- Klicken Sie anschließend auf die Schaltfläche < Speichern >.
- Nach dem Speichern wird Ihnen nachfolgendes Fenster angezeigt:

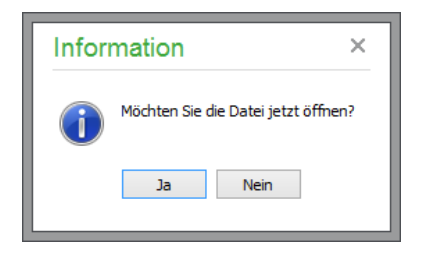

 Klicken Sie auf die Schaltfläche < Ja >, wenn die Datei geöffnet werden soll, sonst klicken Sie auf < Nein >.

**Hinweis:** Das letzte Fenster wird Ihnen nur angezeigt, wenn Microsoft Excel auf dem PC installiert ist.

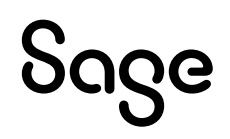

### 2 Personenstammdaten aus Excel (xls; xlsx)

In Sage 50 können Sie Personenstammdaten jetzt direkt aus einer Excel-Datei (xls; xlsx) in einen Mandanten importieren. Die Konvertierung der Formate in Excel entfällt damit in Zukunft für Sie.

Um Personenstammdaten aus Excel importieren zu können, gehen Sie wie folgt beschrieben vor:

- Öffnen Sie Sage 50.
- Klicken Sie im Hauptmenü auf DIENSTE > IMPORTFUNKTIONEN > "Personenstammdaten importieren...".

| Datei Ansicht Auswert   | tungen Buchhaltung Fakturierung Stammdaten Dienst | iste sturas renster nine                                  |
|-------------------------|---------------------------------------------------|-----------------------------------------------------------|
| sage 50c                | Zahlungsverkehr                                   | → gsliste Kasse v Auftragshart¥Hgung v Vorgangsliste Arti |
| Servicewelt             | Importfunktionen                                  | Buchungsimportstapel bearbeiten                           |
| Mein Support            | Exportfunktionen                                  | > Buchungen aus GS-VEREIN importieren                     |
| Servicewelt Startseite. | Dateninspektion (Assistent)                       | Buchungen aus Sage HR Personalabrechnung importieren      |
| Wartung                 | OP-Analyse (Sage)                                 | Buchungen aus Sage One Lohn & Gehalt importieren          |
| Wissensdatenbank        | SQL-Skripte ausführen                             | Buchungen und Stammdaten aus DATEV importieren.           |
| Hotline                 | Kontenrahmen aktualisieren                        | DTA-Bankdiskette importieren                              |
| Prio-Ruf                | Laufende Werte der Belegnummern korrigieren       | Buchungen aus eBay importieren                            |
| Rückruf-Service         | Buchungsmonate sperren                            | Externen Buchungsstapel importieren                       |
| Fernwartung             | Bankgespräch vorbereiten                          | Buchungsimport von Standardformaten (Assistent)           |
| Online Schulungen       | Dateisystemprüfung                                | Buchungen im Sage 50c Buchhaltung-Fyrmat importieren      |
| Im Browser öffnen       | Datensicherungshistorie                           | Mitglieder aus GS-VEREIN importier n                      |
| Security Center         | Belegdatum ändern                                 | Personenstammdaten importieren                            |
| Internet Security       | Serviceweit Security Cer                          | Standardbuchungen aus anderem Mandanten importieren       |
| Online-Backup           | Statistik                                         | Geschäftsvorfälle aus anderem Mandanten importieren       |
|                         |                                                   |                                                           |

**Wichtig**: Beachten Sie, dass sich der Import nicht rückgängig machen lässt. Stellen Sie sicher, dass Sie für den Notfall eine aktuelle Datensicherung haben. Testen Sie den Import ggf. vorher in einem Testmandanten.

• Der Assistant für den Artikelimport wird Ihnen angezeigt.

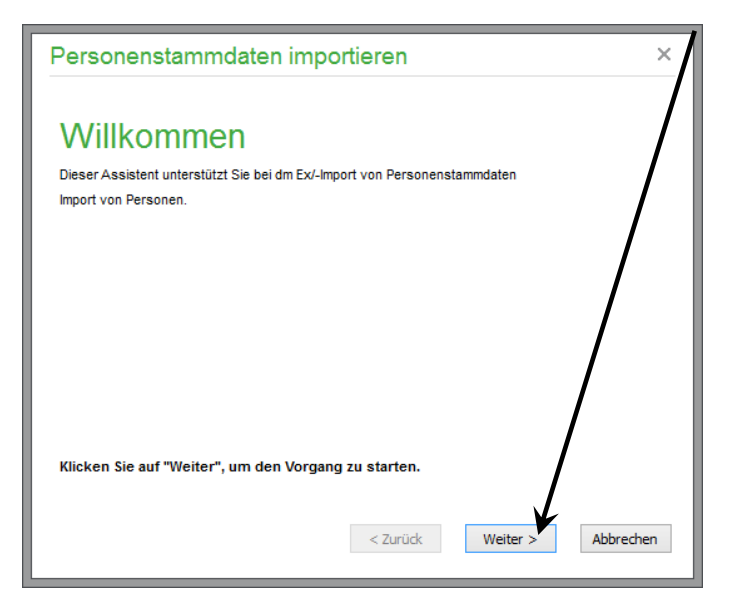

- Klicken Sie auf die Schaltfläche < Weiter > .
- Das Fenster zur Auswahl der Art der zu importierenden Personenstammdaten wird Ihnen angezeigt.

| Personenstammdaten i                                                                                                    | mportieren 🗴                                                                                                    |
|----------------------------------------------------------------------------------------------------|----------------------------------------------------------------------------------------------------|
| Parameter<br>Definieren Sie bitte die Import-Op                                                                                                    | otionen.                                                                                                    |
| Welche Personen sollen importiert we                                                                                                    | rden <sup>2</sup>                                                                                                    |
| Kunden                                                                                                    |                                                                                                    |
| ◯ Lieferanten                                                                                                    |                                                                                                    |
| ○ Vertreter                                                                                                    |                                                                                                    |
| Die Anzahl der Bankverbindungen pro I<br>Import begrenzt werden muss, definie<br>importiert werden sollen. Für jede Banl<br>nächsten Seiten des Assistenten zur A | Person ist in Sage 50c unbegrenzt. Da die Anzahl leim<br>ren Sie bitte wie viele Bankverbindungen pro Person<br>kverbindung werden Ihnen virtuelle Datenfelder auf den<br>uswahl gestellt. |
| Anzahl der Bankverbindungen                                                                                                    | 4 🗸                                                                                                    |
|                                                                                                    | < Zurück Weiter > Abbrechen                                                                                                    |
|                                                                                                    |                                                                                                    |

• Wählen Sie die Art aus und klicken Sie auf die Schaltfläche < Weiter >.

**Hinweis**: Pro Import kann nur eine Art von Personenstammdaten importiert werden. Wenn Sie Kunden, Lieferanten und Vertreter importieren wollen, müssen Sie die Importdatei entsprechend aufteilen und nacheinander durchführen.

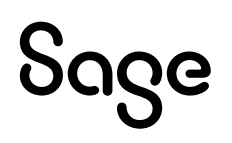

• Das Fenster für die Auswahl des Dateityps wird Ihnen angezeigt.

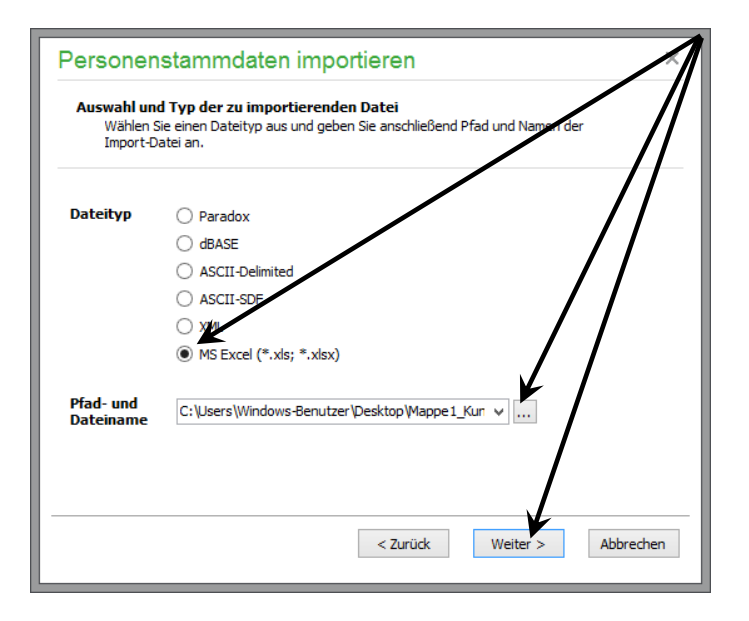

- Wählen Sie den korrekten Dateityp (xls; xlsx) aus.
- Durch Klick auf die Schaltfläche < [...] > können Sie die Excel-Datei auswählen.
- Haben Sie den Dateityp und die Datei ausgewählt, klicken Sie auf die Schaltfläche < **Weiter** >.
- Das Fenster zur Definition der zu importierenden Excel-Datei wird Ihnen angezeigt.

| Artikel                                                                                                    | importiere        | en                          |             |              |           |  |  |
|----------------------------------------------------------------------------------------------------|-------------------|-----------------------------|-------------|--------------|-----------|--|--|
| Inhalte der EXCEL-Tabelle<br>Wählen Sie die Excel-Mappe, aus der die Daten importiert werden miten. Zudem<br>können Sie weitere Optionen für die Anzeige der Mappen dermiteren. |                   |                             |             |              |           |  |  |
| MS Exc                                                                                                    | el Mappen: Ta     | belle1                      | -           |              | 7         |  |  |
| ✓ Leere                                                                                                    | Mappen ausbler    | nden                        |             | $\mathbf{V}$ |           |  |  |
| 🖌 Mapp                                                                                                    | e enthält Spalter | nüberschriften in der Zeile | e Nummer: 1 | K            |           |  |  |
| Daten so                                                                                                    | llen importiert w | erden ab der Zeile Numm     | er: 2       | -            |           |  |  |
| Datenv                                                                                                    | orschau           |                             |             |              |           |  |  |
| Zeile                                                                                                    | F1                | F2                          | F3          | F4           | F5 🔨      |  |  |
| 1                                                                                                    | ABOSTUECKLI       | STI AFTERBUYBESTA           | AKTDAT      | ALTEINKAUF   | ALTTE     |  |  |
| 2                                                                                                    |                   | 0                           |             | 0            | 0         |  |  |
| 3                                                                                                    |                   | 0                           |             | 0            | 0         |  |  |
| 4                                                                                                    |                   | 0                           |             | 0            | 0         |  |  |
| 5                                                                                                    |                   | 0                           |             | 0            | 0         |  |  |
| 6                                                                                                    |                   | 0                           |             | 0            | 0         |  |  |
| 7                                                                                                    |                   | 0                           |             | 0            | 0 🗸       |  |  |
| <                                                                                                    |                   |                             |             |              | >         |  |  |
|                                                                                                    |                   |                             |             |              |           |  |  |
|                                                                                                    |                   |                             | < Zurück    | Weiter >     | Abbrechen |  |  |

• Wenn Sie alle Einstellungen vorgenommen haben, klicken Sie auf die Schaltfläche < **Weiter** >.

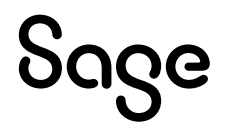

### Was bedeuten die einzelnen Optionen?

#### **MS Excel Mappen:**

Wenn in einer Excel-Datei mehrere so genannte Mappen enthalten sein sollten, können Sie über diese < **Auswahlbox** > die zu importierende Mappe auswählen.

### Leere Mappen ausblenden:

Wenn in einer Excel-Datei mehrere Mappen enthalten sein sollten, einige davon jedoch keine Daten enthalten, können Sie diese über die Aktivierung der Option gleich ausblenden lassen.

### Mappe enthält Spaltenüberschriften in der Zeile Nummer:

Um im weiteren Verlauf des Imports die Felder korrekt der Datenbank zuordnen zu können, sollte die zu importierende Datei Spaltenüberschriften enthalten. Dies ist kein "muss", erleichtert Ihnen die Arbeit jedoch. Über diese Option können Sie einstellen, in welcher Zeile sich die Spaltenüberschriften befinden. Schalten Sie die Option aus, wenn die Datei keine Spaltenüberschriften enthält.

### Daten sollen importiert werden ab der Zeile Nummer:

Hier können Sie angeben, ob Artikel ggf. erst ab einer bestimmten Zeile importiert werden sollen.

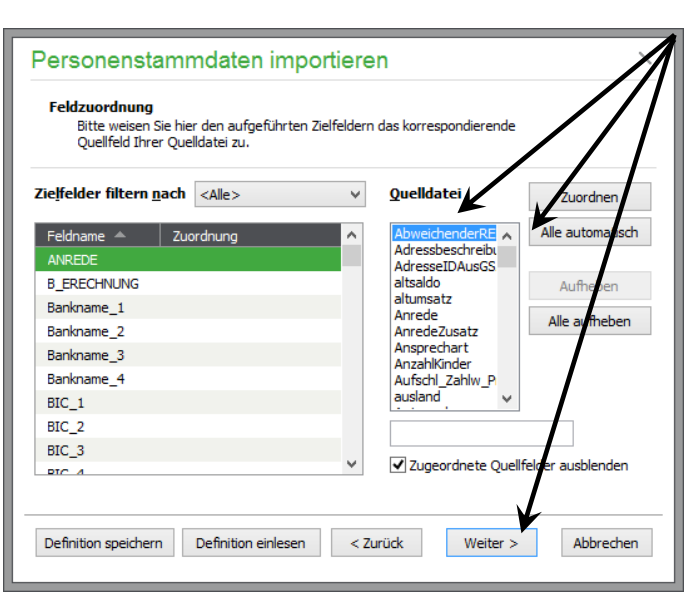

• Das Fenster für die Feldzuordnungen wird Ihnen angezeigt.

• Ordnen Sie die Felder aus der Quelldatei den Zielfeldern zu.

**Hinweis**: Über die Schaltfläche < **Alle automatisch** > werden die Felder, die das Programm auf Grund einer Feldbeschreibung automatisch zuordnen kann, automatisch zugeordnet. Alle anderen Felder, die nicht automatisch zugeordnet werden können, müssen manuell zugeordnet werden.

Weitere Informationen zu diesem Punkt finden Sie in der Programm-Onlinehilfe, wenn Sie jetzt die Taste <**F1**> drücken.

- Wenn Sie alle Felder zugeordnet haben, klicken Sie auf die Schaltfläche < **Weiter** >, um den Importvorgang zu starten.
- Der erfolgreiche Import wird Ihnen angezeigt.

| Personenstammdaten importieren                              | × |
|-------------------------------------------------------------|---|
| Fertig                                                      |   |
| Der Vorgang wurde erfolgreich beendet.                      |   |
|                                                             |   |
|                                                             |   |
|                                                             |   |
| Klicken Sie auf "Fertigstellen", um den Vorgang zu starten. |   |
| < Zurück Schließer                                          | * |

• Klicken Sie auf die Schaltfläche < Schließen > um den Importvorgang zu beenden.

**Wichtig**: Entgegen dem Artikelimport findet beim Import von Personenstammdaten keine Prüfung statt, ob ein Kunde bereits vorhanden ist. Auch eine Aktualisierung findet nicht statt. Wenn Sie dieselbe Datei mehrfach importieren, werden die Personenkonten mehrfach importiert/angelegt.

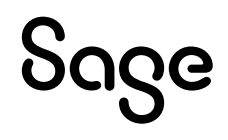

# **3** Artikel aus Excel (xls; xlsx) importieren

In Sage 50 können Sie Artikel jetzt direkt aus einer Excel-Datei (xls; xlsx) in einen Mandanten importieren. Die Konvertierung der Formate in Excel entfällt damit in Zukunft für Sie.

**Hinweis**: Der Artikelimport ist den Versionen Comfort und Professional vorbehalten und steht in der Standard-Version nicht zur Verfügung.

Bei Rückfragen wenden Sie sich bitte an unsere Kundenbetreung, welchen Sie unter 0463 38430 erreichen.

Um Artikel aus Excel importieren zu können, gehen Sie wie folgt beschrieben vor:

- Öffnen Sie Sage 50.
- Klicken Sie im Hauptmenü auf DIENSTE > IMPORTFUNKTIONEN > "Artikel importieren..."

| Datei Ansicht Auswert   | tungen Buchhaltung Fakturierung Stammdaten Dienste | viras rensier nille                                             |
|-------------------------|----------------------------------------------------|-----------------------------------------------------------------|
| sage 50c                | Zahlungsverkehr > Datenträgeraustausch (DTA)       | gsliste Kasse v Auftrags <del>bestaug</del> ung v Vorgangsliste |
| Servicewelt             | Importfunktionen                                   | Buchungsimportstapel bearbeiten                                 |
| Mein Support            | Exportfunktionen >                                 | Buchungen aus GS-VEREIN importieren                             |
| Servicewelt Startseite. | Dateninspektion (Assistent)                        | Buchungen aus Sage HR Personalabrechnung importivren            |
| Wartung                 | OP-Analyse (Sage)                                  | Buchungen aus Sage One Lohn & Gehalt importiers                 |
| Wissensdatenbank        | SQL-Skripte ausführen                              | Buchungen und Stammdaten aus DATEV importieren                  |
| Hotline                 | Kontenrahmen aktualisieren                         | DTA-Bankdiskette importieren                                    |
| Prio-Ruf                | Laufende Werte der Belegnummern korrigieren        | Buchungen aus eBay importieren                                  |
| Rückruf-Service         | Buchungsmonate sperren                             | Externen Buchungsstapel importieren                             |
| Fernwartung             | Bankgespräch vorbereiten                           | Buchungsimport von Standardformater (Assistent)                 |
| Online Schulungen       | Dateisystemprüfung                                 | Buchungen im Sage 50c Buchhaltung-Format importieren            |
| Im Browser öffnen       | Datensicherungshistorie                            | Mitglieder aus GS-VEREIN import/eren                            |
| Security Center         | Belegdatum ändern                                  | Personenstammdaten importie en                                  |
| Internet Security       | Serviceweit Security Cen                           | Standardbuchungen aus anderem Mandanten importieren             |
| Online-Backup           | Statistik                                          | Geschäftsvorfälle aus and rem Mandanten importieren             |
|                         | Artikelumsätze Kundenumsätze Li                    | Kassenbuchbelegarten zus anderem Mandanten importieren ht       |
|                         | A1: EL-10002 Schalter Betamax                      | Buchungstexte aus anderem Mandanten importieren                 |
|                         | 152,74€                                            | Artikel importieren                                             |
|                         | A2: MB-20002 Zenker 3485 Backbi €1<br>39.33 €      | Artikelbilder importieren                                       |
| Goerviceweit            | A3: MB-20001 Dr. Oetker Holzteig €1                | Termine importieren                                             |
| Buchhaltung             | 35,76 € €8                                         | Stammdaten aus anderem Mandanten importieren                    |
|                         |                                                    |                                                                 |

**Wichtig**: Beachten Sie, dass sich der Import nicht rückgängig machen lässt. Stellen Sie sicher, dass Sie für den Notfall eine aktuelle Datensicherung haben. Testen Sie den Import ggf. vorher in einem Testmandanten.

• Der Assistant für den Artikelimport wird Ihnen angezeigt.

| Artikel importieren                                                                                                    |
|----------------------------------------------------------------------------------------------------|
| Willkommen                                                                                                    |
| Dieser Assistent unterstützt Sie bei der Durchführung des folgenden Vorgange<br>Import / Aktualisierung von Artikeldaten aus verschiedenen Quellformates                                                                                                    |
| Bitte beachten Sie, dass sich der Import von Artikeldateprlicht rückgängig machen lässt.<br>Vergewissern Sie sich, dass Ihnen, für Notfälle, ein aktuelle vollständige Datensicherung vorlieg.<br>Sollte keine aktuelle vollständige Datensicherung vorliegen, können Sie diese hier erstellen: |
| Datensicherungs-Assistent                                                                                                    |
| Klicken Sie auf "Weiter", um den Vorgang zu starten.                                                                                                    |
| < Zurück Weiter > Abbrechen                                                                                                    |

**Hinweis:** Weitere Informationen zu den nachfolgenden Punkten finden Sie in der Programm-Onlinehilfe, wenn Sie in dem jeweiligen Fenster die Taste "**F1"** drücken.

- Wenn Sie keine aktuelle Datensicherung haben, können Sie diese hier erstellen.
- Klicken Sie erst auf die Schaltfläche < Weiter >, wenn Sie eine aktuelle Datensicherung haben.
- Das Fenster für die Anlage der Import-Profile wird Ihnen angezeigt.

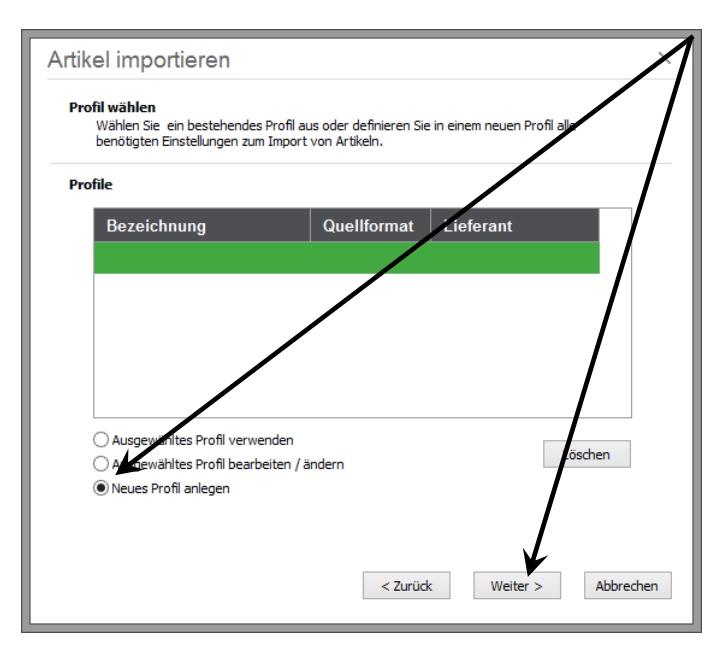

- Aktivieren Sie die Option "Neues Profil anlegen".
- Im Anschluss klicken Sie auf die Schaltfläche < Weiter >.

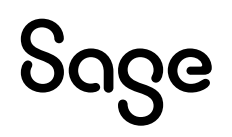

• Das Fenster für das Quellformat wird Ihnen angezeigt.

| Artikel importieren                                      |                              | /                  |
|----------------------------------------------------------|------------------------------|--------------------|
| Allgemeine Angaben<br>Geben Sie die Bezeichung an und wä | ählen Sie das Quellformat au | JS.                |
| Bezeichnung                                              |                              |                    |
| Excel-Import                                             | /                            |                    |
| Quellformat                                              |                              | /                  |
| O DATANORM 4.0                                           |                              |                    |
| O Paradox                                                |                              |                    |
| 🔿 dBase                                                  |                              | /                  |
| ASCII-Delimited (z.B. CoV)                               |                              | /                  |
| ○ ASCII-SDF                                              |                              |                    |
|                                                          |                              |                    |
| MS Excel (*.xls; *.xlsx)                                 |                              |                    |
|                                                          |                              | /                  |
|                                                          |                              | /                  |
|                                                          | < Zurück                     | Weiter > Abbrechen |
|                                                          |                              |                    |

- Geben Sie eine Bezeichnung für das Import-Profil an.
- Wählen Sie als Quellformat "MS Excel (\*.xls; \*.xlsx)".
- Im Anschluss klicken Sie auf die Schaltfläche < Weiter >.
- Das Fenster für die Quelldatei wird Ihnen angezeigt.

| Artikel importieren                                                                                                    |
|----------------------------------------------------------------------------------------------------|
| Quelldatei<br>Bitte wählen Sie eine Quelldatei aus.                                                                                                    |
| Quelldatei auswählen                                                                                                    |
| C: \Users\Windows-Benutzer\Desktop\Mappe1.esx Wählen                                                                                                    |
| Artikelimport                                                                                                    |
| Bitte wählen Sie, ob Sie neue Anskel importieren oder ausschließlich bestehende Artikel<br>aktualisieren möchten.                                                                                                    |
| Neuanlage oder Aktualisierung                                                                                                    |
| O Nur Aktualisierung                                                                                                    |
| Hinweis: Beim Import von neuen Artikel werden die Quelldaten zusätzlich geprüft, ob dieser Artikel<br>bereits vorhanden ist. Der bestehende Artikel wird dann aktualisiert. Es werden keine Dubletten<br>importiert. Eine Aktualisierung bezieht sich nur auf bestehende Artikel. Es werden keine<br>zusätzlichen neuen Artikel importiert. |
| Prüfkriterien zur Artikelsuche: Artikelnummer +Suchbegriff oder Bestellnummer +Suchbegriff 🗸                                                                                                    |
| Auch Mengenstaffelpreise importieren                                                                                                    |
| < Zurück Weiter > Abbrechen                                                                                                    |

- Unter "Quelldatei auswählen" suchen Sie die \*.xls bzw. \*.xlsx-Datei.
- Stellen Sie ein, ob es sich um eine "Neuanlage oder Aktualisierung" oder "Nur Aktualisierung" handelt.
- Stellen Sie das korrekte "Prüfkriterium zur Artikelsuche" über die < **Auswahlbox** > ein.
- Wenn Sie Mengenstaffelpreise importieren möchten, aktivieren Sie die Option "Auch Mengenstaffelpreise importieren".

- Wenn Sie alle Einstellungen vorgenommen haben, klicken Sie auf die Schaltfläche < **Weiter** >.
- Das Fenster zur Definition der zu importierenden Excel-Datei wird Ihnen angezeigt.

| Artikel<br>Inhalte<br>Wäl | Artikel importieren Inhalte der EXCEL-Tabelle Wählen Sie die Excel-Mappe, aus der die Daten importiert werden weiten. Zudem können Sie weitere Optionen für die Anzeige der Mappen derifferen. |                         |           |              |           |  |
|---------------------------|----------------------------------------------------------------------------------------------------|-------------------------|-----------|--------------|-----------|--|
| MS Exc                    | MS Excel Mappen: Tabelle1                                                                                                    |                         |           |              |           |  |
| ✓ Leere                   | e Mappen ausblenden                                                                                                    | K                       |           | $\mathbf{k}$ |           |  |
| ✓ Mapp                    | e enthält Spaltenübe                                                                                                    | rschriften in der Zeile | Nummer: 1 | V            |           |  |
| Daten so                  | ollen importiert werde                                                                                                    | n ab der Zeile Numm     | er: 2     |              |           |  |
| Datenv                    | orschau                                                                                                    |                         |           |              |           |  |
| Zeile                     | F1                                                                                                    | F2                      | F3        | F4           | -5 🔺      |  |
| 1                         | ABOSTUECKLIST                                                                                                    | AFTERBUYBESTA           | AKTDAT    | ALTEINKAUF   | ALTTE     |  |
| 2                         |                                                                                                    | 0                       |           | 0            | 0         |  |
| 3                         |                                                                                                    | 0                       |           | 0            | 0         |  |
| 4                         |                                                                                                    | 0                       |           | 0            | 0         |  |
| 5                         |                                                                                                    | 0                       |           | 0            | 0         |  |
| 6                         |                                                                                                    | 0                       |           | 0            | 0         |  |
| 7                         |                                                                                                    | 0                       |           | 0            | 0 🗸       |  |
| <                         |                                                                                                    |                         |           |              | >         |  |
|                           |                                                                                                    |                         |           |              |           |  |
|                           |                                                                                                    |                         | < Zurück  | Weiter >     | Abbrechen |  |

• Wenn Sie alle Einstellungen vorgenommen haben, klicken Sie auf die Schaltfläche < Weiter >.

#### Was bedeuten die einzelnen Optionen?

#### **MS Excel Mappen:**

Wenn in einer Excel-Datei mehrere so genannte Mappen enthalten sein sollten, können Sie über diese < Auswahlbox > die zu importierende Mappe auswählen.

#### Leere Mappen ausblenden:

Wenn in einer Excel-Datei mehrere Mappen enthalten sein sollten, einige davon jedoch keine Daten enthalten, können Sie diese über die Aktivierung der Option gleich ausblenden lassen.

#### Mappe enthält Spaltenüberschriften in der Zeile Nummer:

Um im weiteren Verlauf des Imports die Felder korrekt der Datenbank zuordnen zu können, sollte die zu importierende Datei Spaltenüberschriften enthalten. Dies ist kein "muss", erleichtert Ihnen die Arbeit jedoch. Über diese Option können Sie einstellen, in welcher Zeile sich die Spaltenüberschriften befinden. Schalten Sie die Option aus, wenn die Datei keine Spaltenüberschriften enthält.

#### Daten sollen importiert werden ab der Zeile Nummer:

Hier können Sie angeben, ob Artikel ggf. erst ab einer bestimmten Zeile importiert werden sollen.

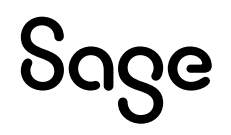

• Das Fenster für die Feldzuordnungen wird Ihnen angezeigt.

| Feldzuordnung<br>Bitte weisen Sie hie<br>Ihrer Quelldatei zu<br>Formel zur Errechn                                                                                                    | er den aufgeführte<br>. Alternativ könner<br>ung eines Zielwert | n Zielfeldern<br>1 Sie über der<br>es definieren | das korrespondierende Qu<br>n Button "Formeleingabate                                                                                                    |                                                 |
|----------------------------------------------------------------------------------------------------|-----------------------------------------------------------------|--------------------------------------------------|----------------------------------------------------------------------------------------------------|-------------------------------------------------|
| Zie <u>l</u> felder filtern <u>n</u> ach                                                                                                    | <alle></alle>                                                   | *                                                | Quelldatei                                                                                                    | Zvordnen                                        |
| Feldname A Zur<br>Abbuchungseinh<br>Alternativtext<br>Artikel Löschen<br>Artikel Löschen<br>Beschreibung<br>Beschreibung (Sz<br>Bestellnummer<br>Breite<br>EAN-Nummer<br>Einheit<br>EK-Preis 1 | xrdnung                                                         |                                                  | ABOSTUECKLISTE<br>AFTERBUYBESTAND<br>AKTDAT<br>ALTTEINKAUF<br>ALTTEIL<br>ALTTUMSATZ<br>ARTBESCHREIBUNG<br>ARTNR<br>B. BILDSICHTBARFUERKA:<br>BESTAND<br>BESTELLT<br>BESTINR<br>BESTELLT<br>BESTINR<br>BESTELLT<br>BESTELGE<br>BEVERTUNGSSATZ | Alle automatisch<br>Aufrichen<br>Alle aufrichen |
|                                                                                                    |                                                                 | ~                                                | ✓ Zugeordnete Quelifele                                                                                                    | der ausblenden                                  |

- Ordnen Sie die Felder aus der Quelldatei den Zielfeldern zu.
- Wenn Sie alle Felder zugeordnet haben, klicken Sie auf die Schaltfläche < Weiter >.

**Hinweis**: Über die Schaltfläche < **Alle automatisch** > werden die Felder, die das Programm auf Grund einer Feldbeschreibung automatisch zuordnen kann, automatisch zugeordnet. Alle anderen Felder, die nicht automatisch zugeordnet werden können, müssen manuell zugeordnet werden.

Durch die Schaltfläche < **Formeleingabe...** > haben Sie die Möglichkeit, bestimmte Felder durch eine Formel zu verknüpfen oder zu berechnen.

| Artikel importieren<br>Artikelpreise<br>Definieren Sie hier alle<br>importierenden Preisir | relevanten I <u>nformation</u><br>formationen. | ien een erreckinding | Ihrer zu | ×         |
|--------------------------------------------------------------------------------------------|------------------------------------------------|----------------------|----------|-----------|
| Steuern Aufschläge                                                                         | Rundung                                        |                      |          |           |
| Steuersatzvorgaben                                                                         |                                                |                      |          | /         |
| USt-Satz                                                                                   | 01 ~                                           | Zuordnung            |          |           |
| USt-Satz Ausland                                                                           | 00 🗸                                           | Zuordnung            |          |           |
| Vorgabe Brutto / Net                                                                       | to                                             |                      |          |           |
| Preis in Quelldatei                                                                        | Netto 🗸                                        | Zuordnung            |          |           |
| Preis in Zieldatei                                                                         | Netto 🗸                                        |                      |          | /         |
|                                                                                            |                                                |                      |          | /         |
|                                                                                            |                                                |                      |          | /         |
|                                                                                            |                                                |                      | /        | r         |
|                                                                                            |                                                | < Zurück             | Weiter > | Abbrechen |

• Das Fenster für die Artikelpreise wird Ihnen angezeigt.

• Nehmen Sie die entsprechenden Einstellungen unter den Reitern Steuern, Aufschläge und Rundung vor.

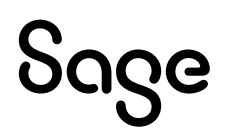

- Wenn Sie alle notwendigen Einstellungen getroffen haben, klicken Sie unten auf die Schaltfläche < **Weiter** >.
- Das Fenster zur Einstellung der "Vorgaben" wird Ihnen angezeigt.

| Artikel importieren                                                                                                    |  |  |  |  |
|----------------------------------------------------------------------------------------------------|--|--|--|--|
| Vorgaben definieren<br>Definieren Sie hier Vorgaben und Optionen Sie den Import Ibre-Artikel. Die<br>Optionsvorgaben beziehen sich auf die im Programm bekriftigten Einstellungen.                                                                                                    |  |  |  |  |
| Artikelnummer Lieferantenzuordnung Optionsvorgaben Aktionen                                                                                                    |  |  |  |  |
| Auffüllen der Nummer                                                                                                    |  |  |  |  |
| Geben Sie hier an, ob die eingelesenen Nummern auf eine bestimmte Anzahl von Stellen mit<br>führenden Nummern aufgefüllt werden sollen, wenn die Nummer in der Quelldatei kürzer sind.<br>Bei Angabe "0" (Vorgabewert) bleiben die Artikelnummern der Quelldatei unverändert.                                                               |  |  |  |  |
| Anzahl feste Stellen der Artikelnummer 0                                                                                                    |  |  |  |  |
| Lieferantenkennzeichnung                                                                                                    |  |  |  |  |
| Sollen die Artikel mit einem vorangestellten Präfix oder nachfolgendem Suffix zur<br>Artikelnummer eindeutig gekennzeichnet werden, tragen Sie die gewünschten Erweiterungen<br>der Artikelnummer hier ein. Diese Angaben dienen auch dazu, Artikel mit gleicher Nummer<br>von verschiedenen Lieferanten getrennt voneinander zu verwalten. |  |  |  |  |
| Lieferanten-Präfix -Suffix                                                                                                    |  |  |  |  |
| Klicken Sie auf <weiter>, um den Importvorgang zu starten.</weiter>                                                                                                    |  |  |  |  |
| < Zurück Weiter > Abbrechen                                                                                                    |  |  |  |  |

- Nehmen Sie die entsprechenden Einstellungen unter den Reitern Artikelnummer, Lieferantenzuordnung, Optionsvorgaben und Aktionen vor.
- Wenn Sie alle notwendigen Einstellungen getroffen haben, klicken Sie unten auf die Schaltfläche < **Weiter** >, um den Importvorgang zu starten.
- Der Import bzw. die Aktualisierung wird jetzt durchgeführt.

### **4** Fertig!

Die Beschreibung der Excel 365 Integration ist damit abgeschlossen.

Sollten Sie Fragen zum Programm haben, nutzen Sie bitte an jeder Stelle im Programm durch Druck auf die Taste "**F1**" die in das Programm integrierte Onlinehilfe, welche Ihnen - immer bezogen auf das aktuell geöffnete Fenster - Informationen anzeigt.

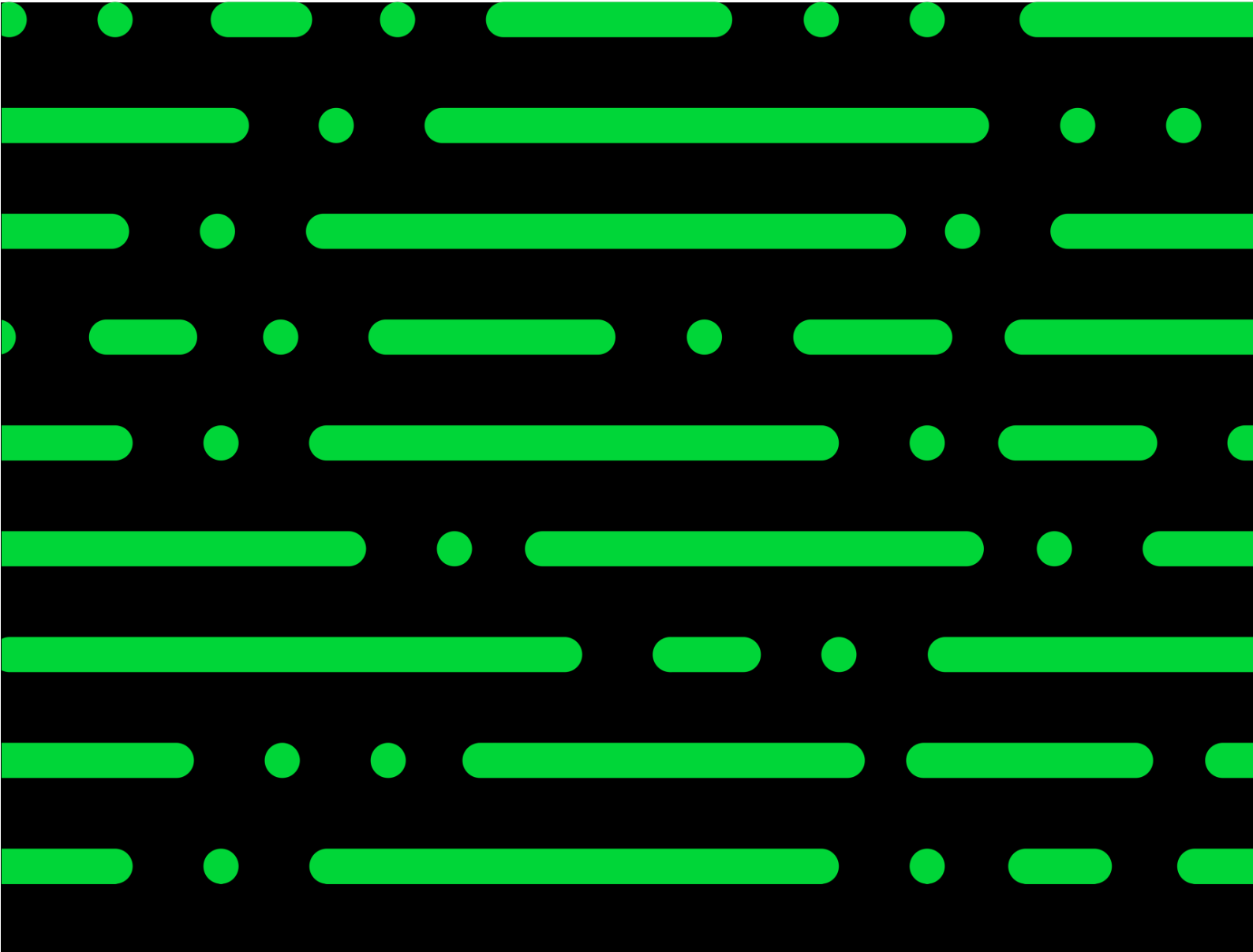

**Business Software GmbH** Primoschgasse 3 9020 Klagenfurt

0463 3843 <u>kundenbetreuung@bsoftware.at</u> <u>www.business-software.at</u>

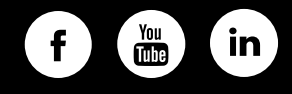

© 2022 Sage GmbH. Alle Rechte vorbehalten. Sage, das Sage Logo sowie hier genannte Sage Produktnamen sind eingetragene Markennamen der Sage Global Services Limited bzw. ihrer Lizenzgeber. Alle anderen Markennamen sind Eigentum der jeweiligen Rechteinhaber. Technische, formale und druckgrafische Änderungen vorbehalten.

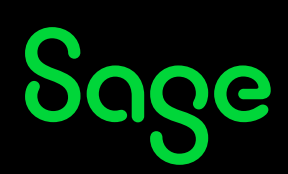